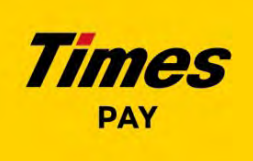

# オールインワン端末 操作マニュアル

バージョン1.0.0

パーク24株式会社

MAN-N202504

目次

ご利用方法

| 端末について                                                                                                    | P 2 |
|----------------------------------------------------------------------------------------------------|-----|
| ご利用の準備                                                                                                    | P3  |
| 決済をする(クレジット)                                                                                                    | P6  |
| お取引の検索・取消・返品をする(クレジット)                                                                                                    | P8  |
| 1) お取引を検索・検索<br>2) お取引の取消・返品をする                                                                                                    |     |
| 決済をする(電子マネー)                                                                                                    | P10 |
| お取引の検索・取消・返品をする(電子マネー)                                                                                                    | P12 |
| 残高の確認方法(電子マネー)                                                                                                    | P14 |
| もう一度タッチしてくださいと表示されたら                                                                                                    | P15 |
| 決済をする(Times PAY QRコード決済)                                                                                                    | P16 |
| ※Times PAY(QRコード決済)は、別途お申込みいただいた店舗様がご利用いただける機能で<br>1) 決済をする(Times PAY QRコード決済)店舗向け<br>2) 決済をする(Times PAY QRコード決済)お客様向け<br>3) お取引の取消・返品をする | ॕॻऺ |
| 売上集計の表示                                                                                                    | P19 |
| Wi-Fi利用方法について                                                                                                    | P20 |
| よくある質問Q&A                                                                                                    | P21 |
| WEB管理画面について                                                                                                    | P22 |
| 駐車サービス券について                                                                                                    | P23 |

1

## 機器を充電、電源を入れる

●右側面の電源ボタン長押しで端末が 起動します

●充電は左側面のUSBコネクタにケー ブルを接続ください

●各部の名称や、注意事項は
 A920MAX取扱説明書をご確認ください。

A920MAX取扱説明書 https://www.paxjp.co.jp/docs/A920MAX

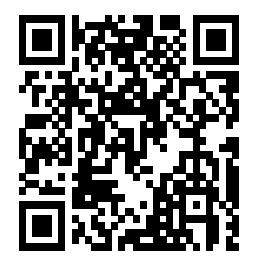

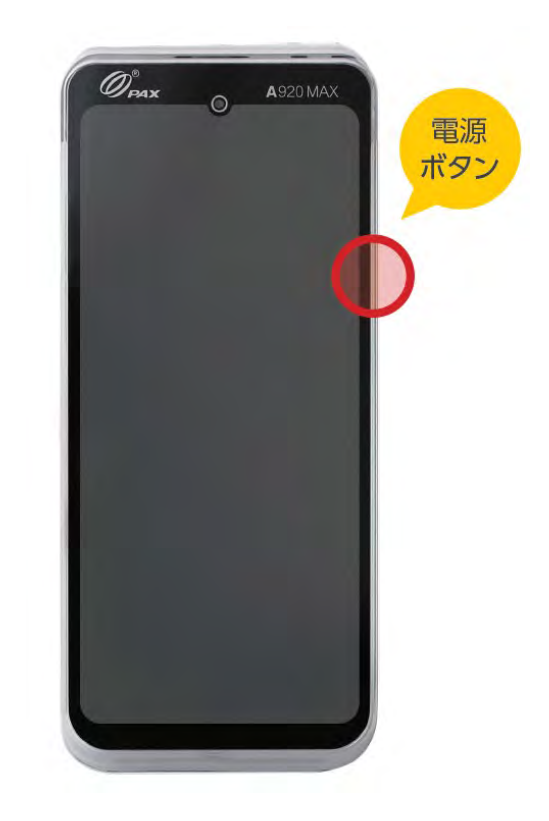

| 大きさ   | L×W×H ( mm ):<br>187× 80×60.4                                                  |
|-------|--------------------------------------------------------------------------------|
| 質量    | 404g(電池含)                                                                      |
| バッテリー | リチウムイオン電池<br>(2600mAh、7.6V 、19.8Wh)<br>待ち受け時間:14時間<br>※無線通信有効、通常輝度で画面を表示し続けた場合 |
| プリンター | 印字速度:80mm/s<br>用紙幅:58mm、 用紙直径:40mm                                             |
| アダプター | 入力:100 - 240V AC 50Hz/60Hz<br>出力:5.0V DC 2.0A                                  |
| 動作環境  | 動作温度:-10℃ ~ 50℃<br>保管温度:-20℃ ~ 70℃<br>湿度:5% ~ 95% 相対湿度(結露なし)                   |

# Times PAYアプリにログインする

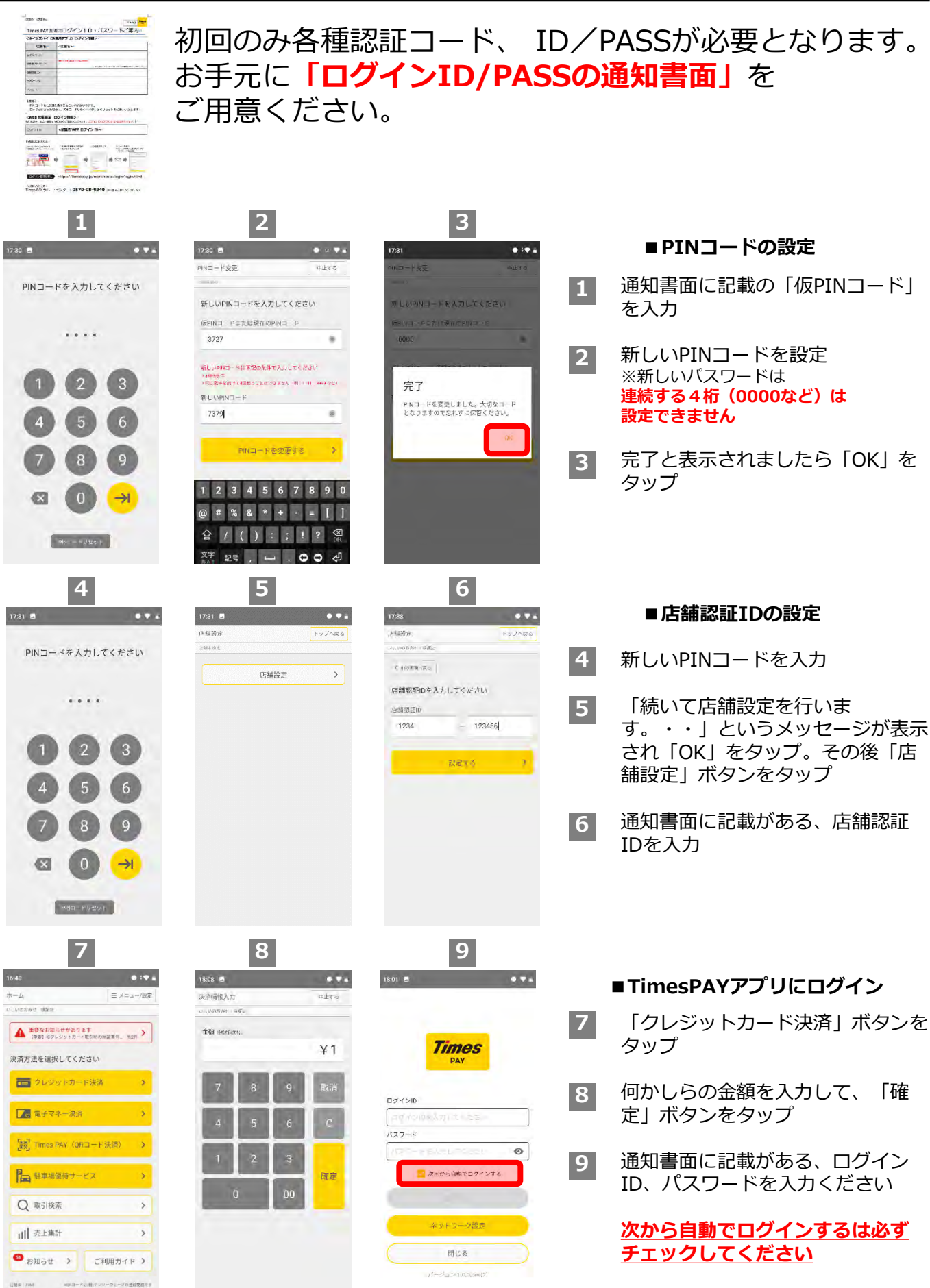

3

## PINコードをお忘れの際は

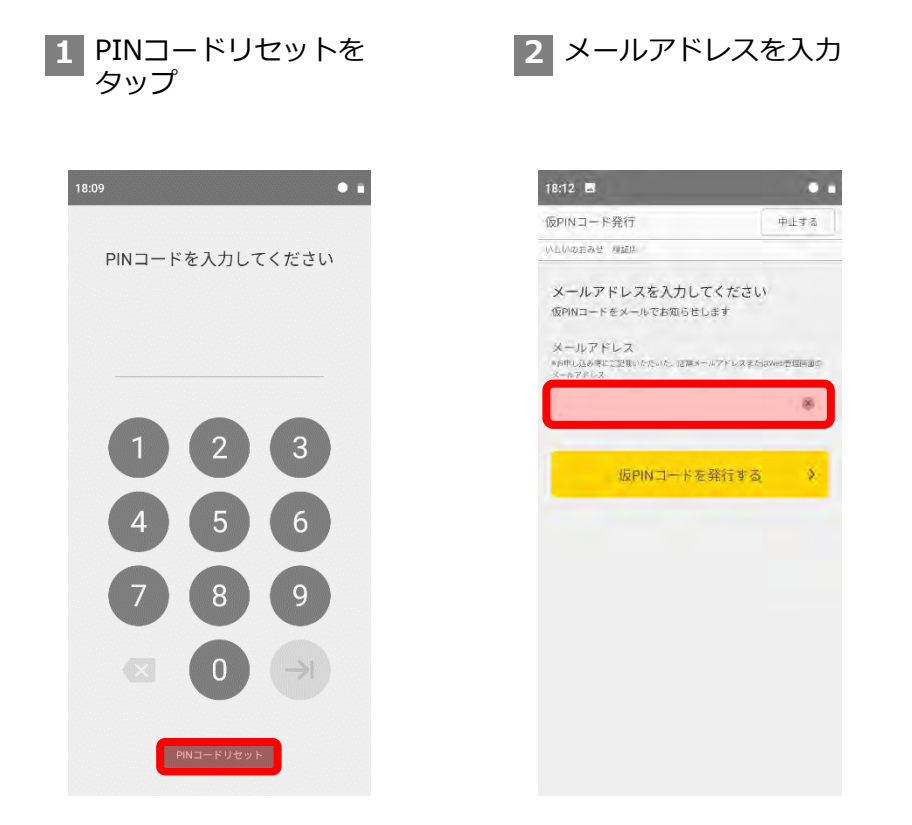

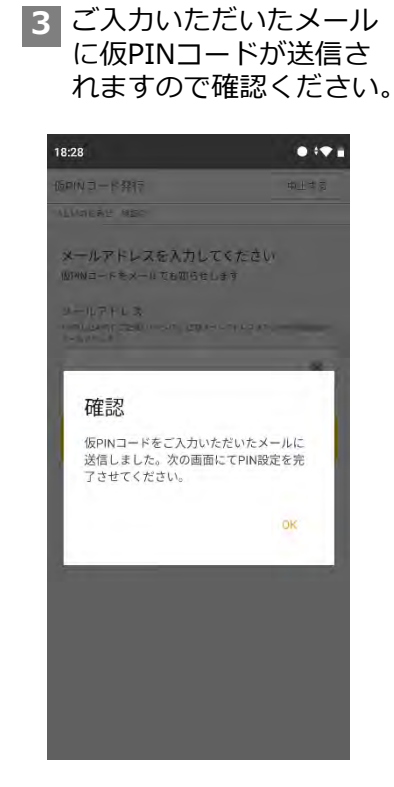

※お申し込み時にご記載いただいた、 店舗メールアドレスまたはweb管理画 面のメールアドレスを入力ください。

4 メールに記載ある仮OIN コードを入力し、新しい PINコードを入力したら、 「PINコードを変更す る」をタップ

| PINコード変更<br>中止す<br>かしいのおみを 用意の<br>新しいPINコードを入力してください<br>仮PINコードまたは現在のPINコード<br>4691 | 8:30 🖬                                                 |                                      | • •                                                                                                    |
|-------------------------------------------------------------------------------------|--------------------------------------------------------|--------------------------------------|----------------------------------------------------------------------------------------------------|
| NLUADAE 相助<br>新しいPINコードを入力してください<br>仮PINコードまたは現在のPINコード<br>4691                     | NINコード変                                                | 更                                    | 中止する                                                                                                    |
| 新しいPINコードを入力してください<br>仮PINコードまたは現在のPINコード<br>4691                                   | しいのおみせ                                                 | SELO.                                |                                                                                                    |
| 仮PINコードまたは現在のPINコード<br>4691                                                         | 新しいPIN                                                 | コードを入力して                             | てください                                                                                                    |
| 4691                                                                                | 仮PINコート                                                | sまたは現在のPINI                          | 1-K                                                                                                    |
|                                                                                     |                                                        |                                      |                                                                                                    |
| 新しいPINコード                                                                           | 4691<br>新しいPINコ-<br>・4桁の数字<br>・同じ数学を新                  | ードは下記の条件で入り<br>けて4回使うことはできませ         | ★ 100 × 100 × 100 |
| 1234                                                                                | 4691<br>新しいPINコ-<br>・4桁の数字<br>・同じ数学を新<br>新しいPINコ       | ードは下記の条件で入り<br>けて4回使うことはできませ<br>コード  | よ<br>けしてください<br>ん (M)- 1111、9999 など)                                                                                                    |
|                                                                                     | 4691<br>デレいPINコ-<br>45の数学<br>同じ数学を新<br>デレいPINコ<br>1234 | - ドは下記の条件で入;<br>けて40日うことはできませ<br>コード | を<br>りしてください<br>ん (例に111)、9999 など                                                                                                    |

5 PINコードが変更されま す。忘れずに保管くださ い。

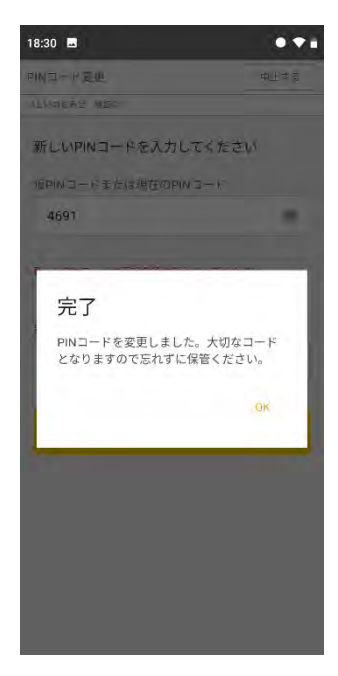

| 朩  | с_X = Д                                    | 」一/設定 |
|----|--------------------------------------------|-------|
| 61 | しいのおみせ 検証店 (9)パコード家                        | 更     |
|    | ▲ 重要なお知らせがあります ①店舗設定<br>【重要】ICクレジットカード取引時の |       |
|    | (11)端末状況確認<br>決済方法を選択してください<br>(12)アプリ情報   | 認     |
|    | ┏━┓ クレジットカード決援                             | 質問    |
|    | □□□□□□□□□□□□□□□□□□□□□□□□□□□□□□□□□□□□       | ×     |
|    | []<br>Times PAY(QRコード決済)                   | >     |
|    | ■ 駐車場優待サービス                                | >     |
|    | Q 取引検索                                     | >     |
|    | Ⅱ┃ 売上集計                                    | >     |
| 1  | 56 お知らせ > 8 ご利用ガイト                         | : >   |

# アプリ ホーム

- クレジットカード決済
  クレジットカード決済~レシートの発行を行います。
- 2 電子マネー決済 電子マネー決済~レシートの発行を行います。
- ③**Times PAY(QRコード決済)** タイムズクラブアプリでのQRコード決済~レシートの 発行を行います。

## ④駐車場優待サービス

駐車サービス券の発行を行います。

※ご利用には<u>別途お申し込み</u>が必要です。 P23をご確認ください。

- ⑤取引検索
- ⑥売上集計
- ⑦お知らせ
- ⑧ご利用ガイド

## メニュー/設定

⑨PINコード変更

PINコードの変更を行います

- ⑩店舗設定
- **⑪端末状況確認**
- 12アプリ情報
- 13よくあるご質問

## お知らせの確認

新しいお知らせがある場合、「お知らせ」ボタンに赤い数字アイコンがつきます

内容をご確認ください。重要なお知らせの場合、画面上部に「重要なお知らせ」が表示されます。 ※重要なお知らせは、掲載期間中は確認しても消えません。

新しいお知らせがある場合の表示

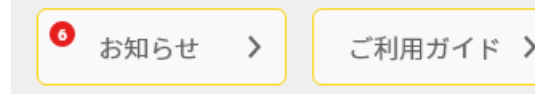

重要なお知らせがある場合の表示

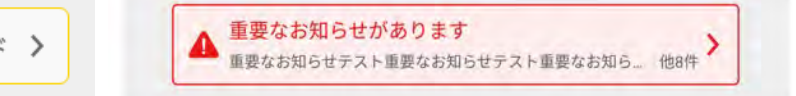

っ 金額を確認して

#### 1 ホームの「クレジット カード決済」をタッチ

| 40                             | • •                  |
|--------------------------------|----------------------|
| -4                             | ≡ メニュー/設力            |
| へのおみせ 種証()                     |                      |
| ▲ 重要なお知らせがあり<br>【重要】 ICクレジットカー | ます<br>ド取引時の暗証毎月他2件 > |
| 済方法を選択してく†                     | ださい                  |
| == クレジットカー                     | - ド決済 🔰              |
| ▶ 電子マネー決済                      | · · · ·              |
| Times PAY (QF                  | マコード決済) >            |
| 駐車場優待サー                        | -Ед 👌                |
| Q 取引検索                         | >                    |
| ⅡⅡ 売上集計                        | >                    |
| 50 お知らせ >                      | ご利用ガイド >             |

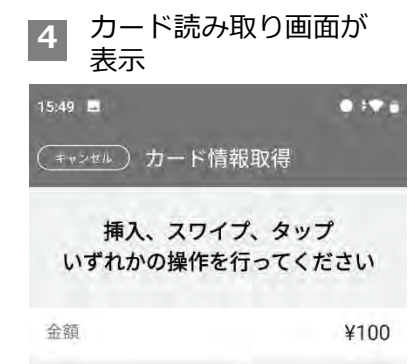

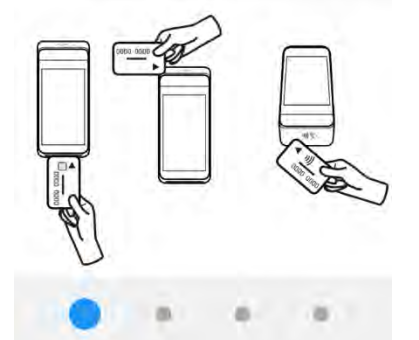

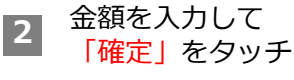

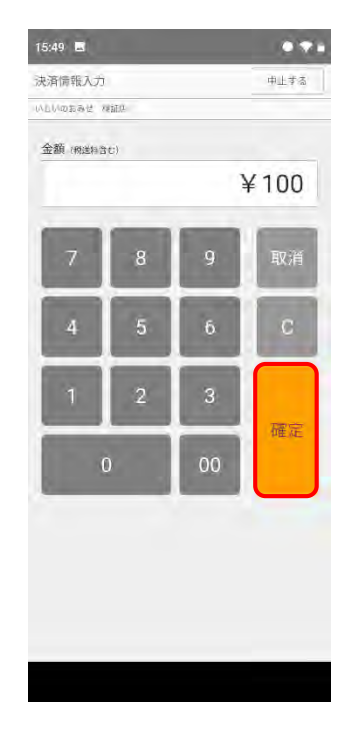

|       | 月月秋時の               |
|-------|---------------------|
|       | ¥100                |
| 0盟店名  | パーク24様開発環境用<br>モールD |
| 快渣種別  | クレジット               |
| 回数    | 1                   |
| 182 C |                     |
|       |                     |

#### カードをタッチする場合

カードリーダーにクレジットカードを タッチします。

金額上限があります 原則15,001円以上の場合、サイン が必要となります。※

※エラーメッセージが表示された場合、 ICスロットで読み取るか、別のカードをご利用ください。

#### カードを差し込む場合

カード表面を手前にして、カー ドリーダー下部の差込口に 差し 込みます

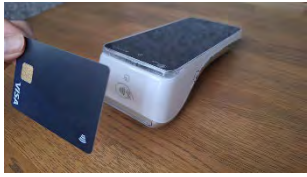

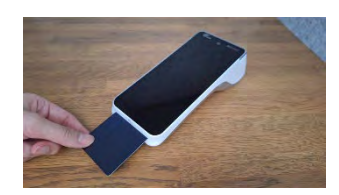

#### 磁気カードの場合

カード表面を手前にして、カー ドリーダー上部の読み取り口に スライドします (磁気テープ面を裏にする)

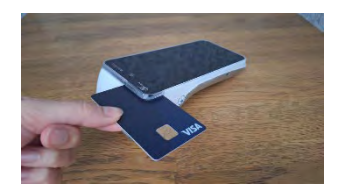

| ;<br>; | ※一打<br>なる<br>※お? | 舌払いのみでご契約の<br>お、JCBブランドは一<br>客様のカードによって | ブランドは<br>括のみの取り<br>は分割払い | 5 の画面はス<br>0扱いになりま<br>が制限されてい | キップさ<br>す。<br>る場合が | されます<br>がありま    | ⊦。<br>⋷す。    |
|--------|------------------|-----------------------------------------|--------------------------|-------------------------------|--------------------|-----------------|--------------|
| 5      | 支<br> <br>を      | 払方法を選択<br>クッチ                           | 「確定」                     |                               | 6                  | お客<br>(PI<br>ただ | 様<br>N=<br>い |
|        | 10:21<br>( + n : | >+==〕 支払方法選択                            |                          |                               | 18                 | 5;50 🖪 🖡        | PIN (        |
|        |                  | 支払方法を選択してくた                             | どさい                      |                               |                    |                 |              |
|        | 金額               |                                         | ¥100                     |                               |                    |                 |              |
|        | ۲                | 一括                                      |                          |                               |                    | 暗証              | 番号           |
|        | 0                | □ - 〒3 - 株                              |                          |                               |                    |                 |              |
|        | 0                | 分割                                      |                          |                               |                    |                 |              |
|        | 0                | 2回払い                                    |                          |                               |                    |                 |              |
|        | 0                | リボ払い                                    |                          |                               |                    |                 |              |
|        |                  |                                         |                          |                               |                    | ****            |              |
|        |                  |                                         |                          |                               |                    | 9               | 2            |
|        |                  |                                         |                          |                               |                    | 5               |              |
|        |                  |                                         |                          |                               |                    | 4               | 8            |
|        |                  | 確定                                      |                          |                               |                    |                 |              |

%タッチ決済は一括のみです、56の画面は表示されません。

| お客<br>(PI<br>ただ | 様に明<br>Nコー<br>いてく | 部番 <sup>:</sup><br>・ド) ノ<br>くださ( | 号<br>人力い<br>い |  |
|-----------------|-------------------|----------------------------------|---------------|--|
| 15;50 🖬 📕       | PIN (暗評           | ₩号)入力                            | • • • •       |  |
| JCB.            |                   |                                  | ¥100          |  |
| 暗証              | 番号を入え             | <b>カしてく</b> だ                    | さい            |  |
| ****            |                   |                                  |               |  |
| 9               | 2                 | 6                                | ×             |  |
| 5               | 1                 | 7                                | ÷             |  |
| 4               | 8                 | 0                                |               |  |
|                 | 3                 |                                  | 4             |  |

決済をする(クレジット)

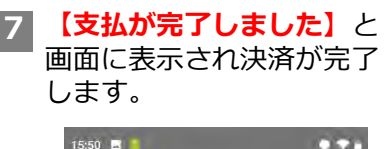

| 了しました              | 支払が完       |
|--------------------|------------|
| в                  |            |
| ¥10                | 金額(税込)     |
| 24様開発環境用モール        | 加盟店名 パーク   |
| TSPD-000091        | 受注コード      |
|                    | 商品名        |
|                    | 個数         |
| 03-1234-567        | 電話番号       |
| 2025/04/04 15:50:1 | 利用日時       |
| 0050               | 伝票番号       |
| ************       | カード番号(下4桁) |

レシート発行の場合

「レシート印刷」をタッチ

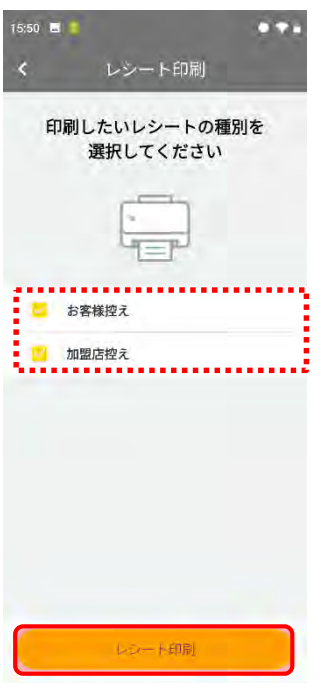

※「お客様控え」と「加盟店控え」 のうち、必要のないものは辺を 外すことで印刷されません

レシートが印刷されたら、 手前に切り取る

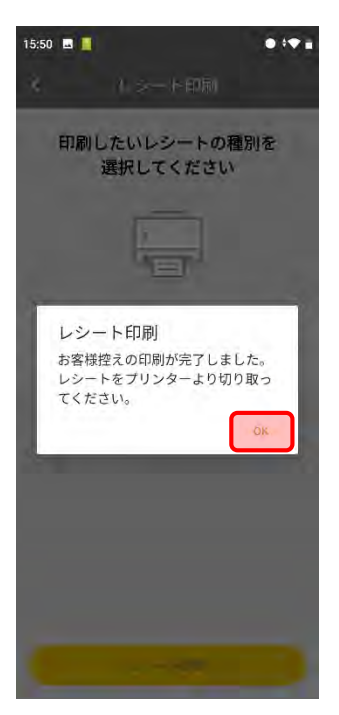

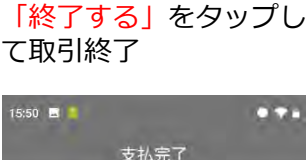

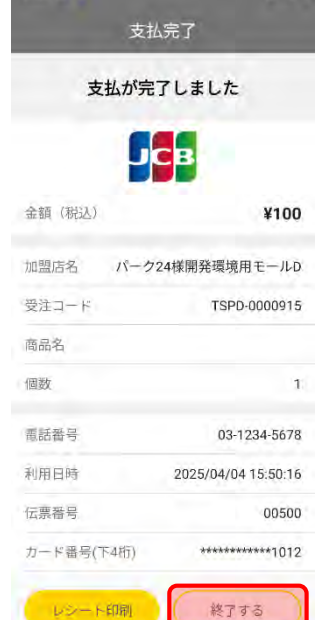

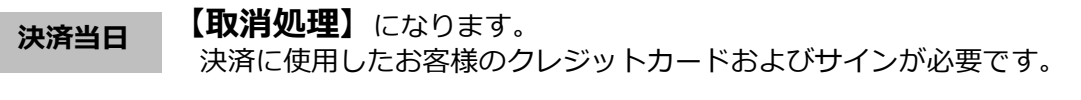

翌日以降

【返品処理】になります。

● 取消・返品処理のキャンセルはできませんので、ご注意ください。

## 1) お取引を検索

1 ホームの「取引検索」 をタッチ

| 5:42 🖪                              | • • •           |
|-------------------------------------|-----------------|
| ħ− <i>L</i> ,                       | Ξ×ニュー/設定        |
| へしいのおみせ 検証色                         | PINコード変更        |
| ▲ 重要なお知らせがあります<br>「重要」にクレジットカード取引時の | 店舗設定            |
| 決済方法を選択してください                       | 端末状況確認<br>アブリ情報 |
| ■ クレジットカード決勝                        | よくあるご質問         |
| ■ 電子マネー決済                           | >               |
| Times PAY (QR - F                   | 決済)             |
| 駐車場優待サービス                           | ×               |
| Q 取引検索                              | >               |
| ⅡⅡ 売上集計                             | >               |
| 55 お知らせ > ごれ                        | 刖用ガイド ≯         |
| 18月10日: 176日 *QRコードは(株)テント          | シーウィージの登録商標です   |

## 検索結果画面の見方

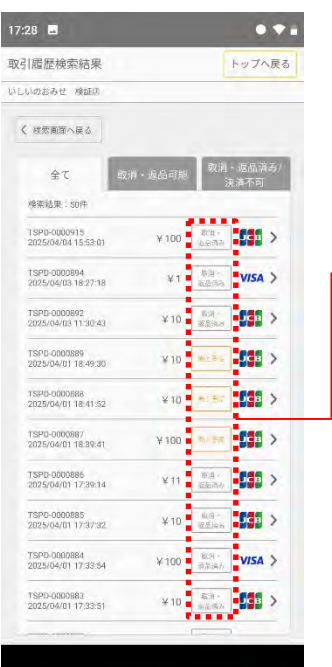

取引期間、注文番号 2 (レシートに記載)な ど、任意の項目で検索 15:51 🗔 💄 ... 取引履歷検索 トップへ戻る いしいのおみせ 検証の 検索したい項目を入力してください 注文番号 (受注コードTSPD.) \*無号はての行きたしな行き力 入力してください 決濟方法 指定しない v. 検索期間 指定しない 指定する 開始日時 終了日時 検索結果は最大50件まで表示されます それ以上の周提は、条件を除り込んで再検索してくたさい 検索する

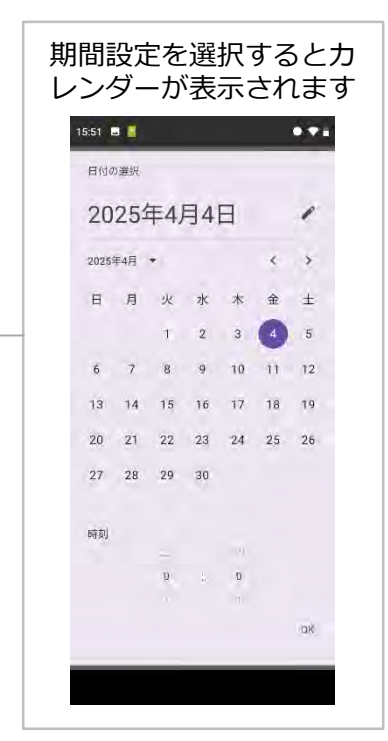

※受注コードはレシートに記載

検索結果の表示は最大50件 ※検索は過去1年間分まで可能です

#### 決済処理の状態を表示

| ①売上予定        | 通常決済:決済の当日に表示されます     |
|--------------|-----------------------|
| ②売上済み        | 通常決済:決済の翌日以降に表示されます   |
| ③決済不可        | 決済失敗                  |
| ④決済失敗(与信済み)※ | 決済失敗:決済途中の中断          |
| ⑤取消・返品済み     | 通常決済完了後、取消・返品をした場合の表示 |

※決済金額枠だけ与信を取ってしまっている状態です。実際に売り上げは上がりません。 例)20万円までのショッピング枠を持ったカード決済で19万円分決済失敗(与信済み)となると 月内あと1万円分しかカード決済できません。(実際に19万円分の引き落としはされません。) なお、与信枠の取消は可能です(翌日以降も決済に使用したカードが必ず必要です)。

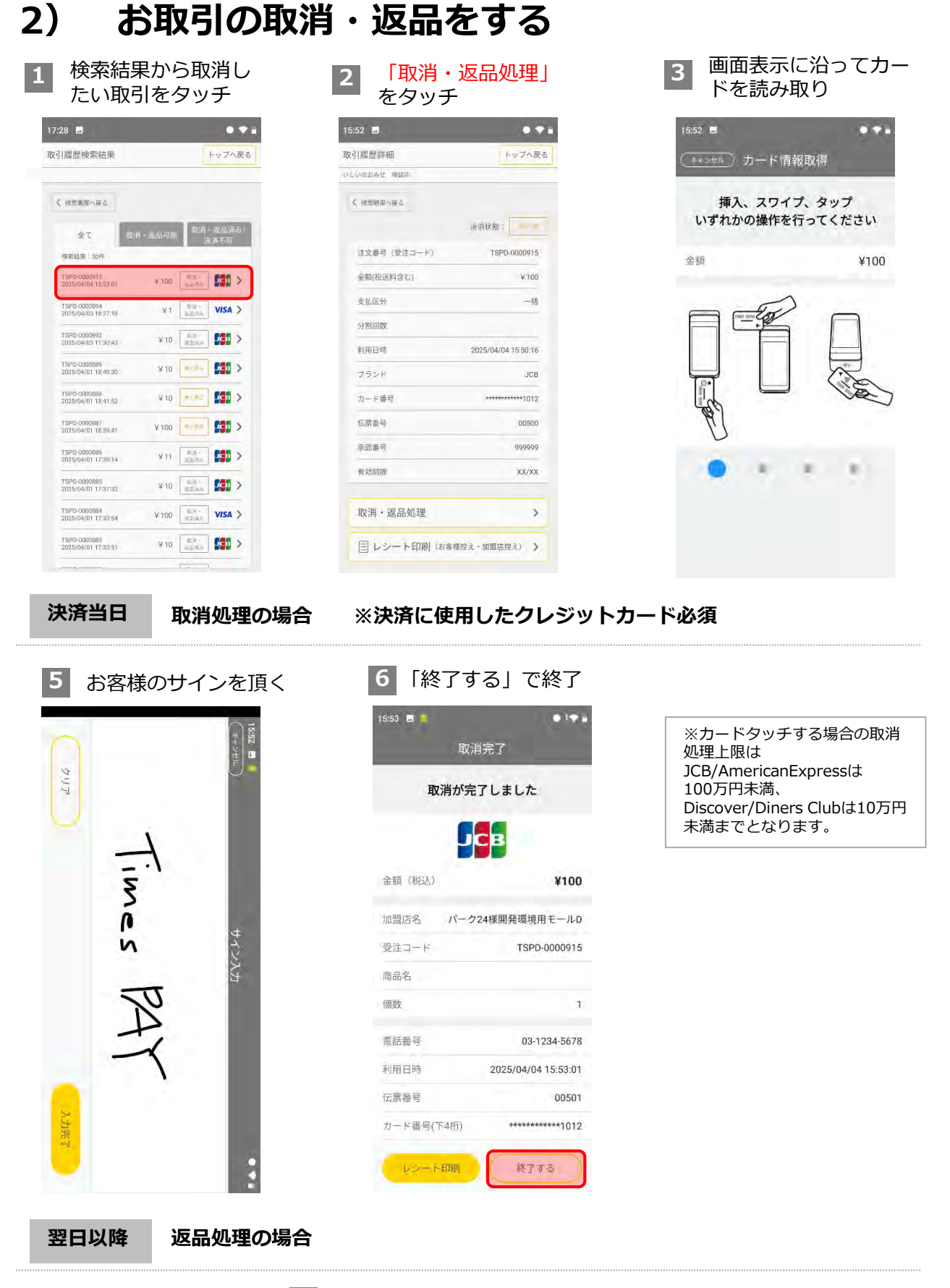

決済センターとの通信後、 5 のサイン入力画面に遷移します。 お客様または加盟店のサインを入力して、返品処理を行ってください。

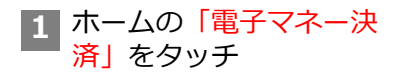

| 16:40            | • • •                 |
|------------------|-----------------------|
| ホーム              | ≡×ニュー/設定              |
| いしいのおみせ 検証の      |                       |
|                  | #羅帶有 #2/# <b>&gt;</b> |
| 決済方法を選択してください    |                       |
| ■ クレジットカード決済     |                       |
| ■ 電子マネー決済        | >                     |
| Times PAY (QRI-F | 決済) >                 |
| 駐車場優待サービス        | ×                     |
| Q 取引検索           | >                     |
| Ⅱ 売上集計           | >                     |
| 60 お知らせ > ご      | 利用ガイド >               |

※電子マネー決済が準備中の場 合はボタンは表示されません。

キャンセル

| 2 | 金額を入力して  |
|---|----------|
|   | 「確定」をタッチ |

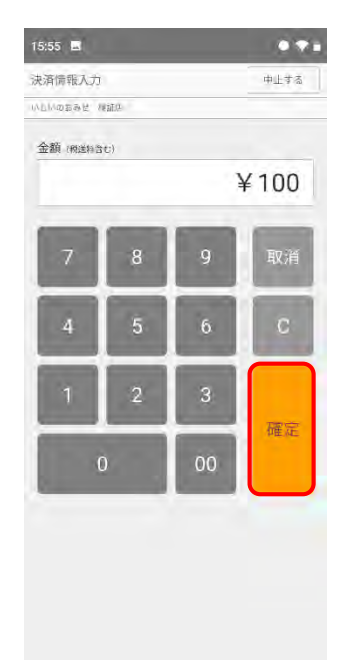

3 電子マネーの種類 を選択する

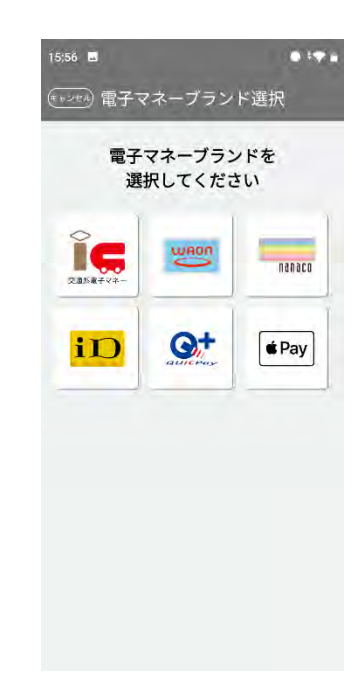

| 決済金額に  | こは上限がありる | ます。ご注意くだ     | ださい。  |
|--------|----------|--------------|-------|
| 交通系IC: | 2万円      | nanaco、 WAON | Ⅰ:5万円 |
| iD :   | 3万円      | QUICPay      | :上限なし |

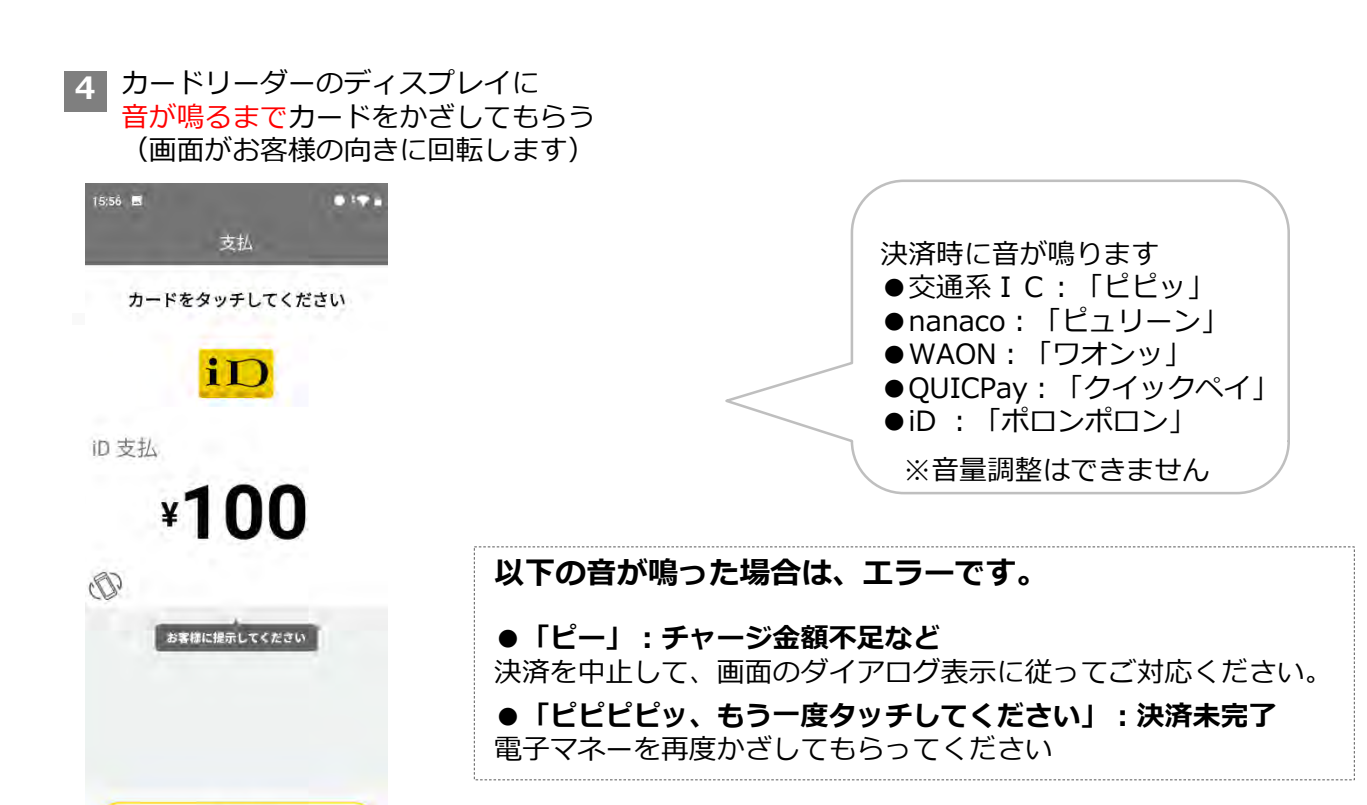

## 5

#### 決済センターとの通信が始まります。 【決済が完了しました】と画面に表示されれば、決済の完了です。

| 17:28 🔳 | ●▼■                 |
|---------|---------------------|
| Ę       | z払が完了しました           |
|         | iD                  |
| 10支払    | ¥100                |
| 加盟店名    | パーク24様開発環境用モールD     |
| 受注コード   | TSPD-0000917        |
| 商品名     |                     |
| 住所      | 東京都XX区YY 1-2-3      |
| 電話番号    | 03-1234-5678        |
| 利用日時    | 2025/04/04 17:28:20 |
| 수昌작문    | 5020 1707 1810 3*** |
| 42-     | 和剛 終了する             |

| 17:35 🗳                             |         |      | • • •           |
|-------------------------------------|---------|------|-----------------|
| 取引履歴検索結果                            |         |      | トップへ戻る          |
| いしいのおみせ 検証店                         |         |      |                 |
| く 検索画面へ戻る                           |         |      |                 |
| 全て                                  | 取消・返品可能 | 取消   | ∮・返品済み/<br>決済不可 |
| 検索結果:50件                            |         |      |                 |
| TSPD-0000917<br>2025/04/04 17:28:20 | ¥100    | 支払済あ |                 |
| TSPD-0000916<br>2025/04/04 15:58:42 | ¥ 100   | 建品清洁 | iD >            |
| TSPD-0000914<br>2025/04/04 13:52:11 | ¥11     | 支払済品 | ìç >            |
| TSPD-0000913<br>2025/04/04 13:51:38 | ¥11     | 支払済高 | ĩc >            |
| TSPD-0000912<br>2025/04/04 13:50:39 | ¥11     | 支払済み | ĩc >            |

※電子マネー決済中に通信断が発生し通信が復旧できない場合は、お客様の 連絡先を控えてください。お客様に現金等の別の手段で支払いを実施しても らう場合、1回目の支払いが成功すると二重決済となり返金が必要となりま す。通信復旧後、取引状況を確認し、支払済みとなっておりましたら、返金 の対応をお願いいたします。

#### レシート発行の場合

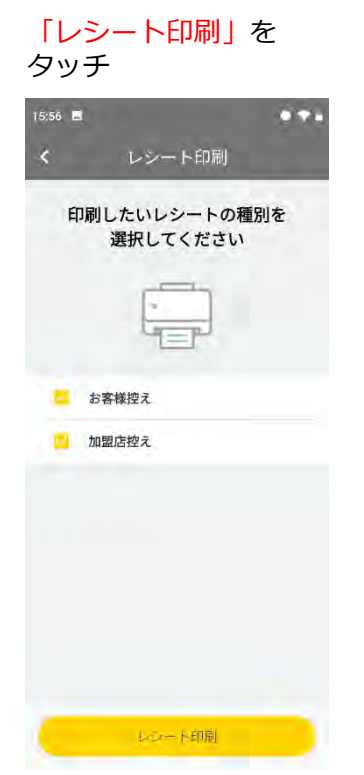

※[お客様控え]と[加盟店控え] のうち、必要のないものは辺を 外すことで印刷されません

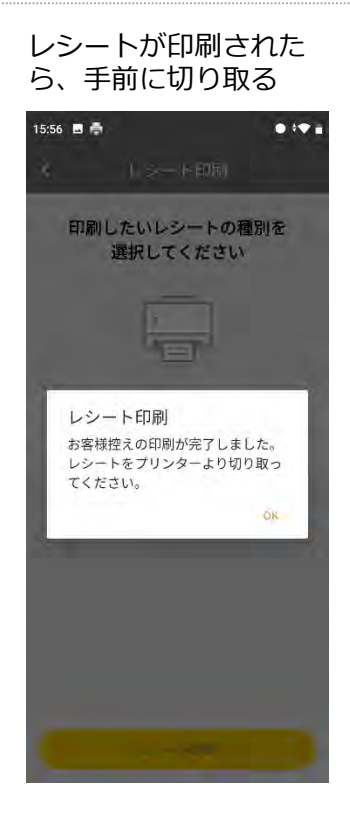

| 「終了す<br>プして取 | 「 <mark>る」</mark> をタッ<br>x引終了 |
|--------------|-------------------------------|
| 15:57 🖪      | ●♥●                           |
| 支            | 払が完了しました                      |
|              | iD                            |
| iD 支払        | ¥100                          |
| 加盟店名         | パーク24様開発環境用モールD               |
| 受注コード        | TSPD-0000916                  |
| 商品名          |                               |
| 住所           | 東京都XX区YY 1-2-3                |
| 電話番号         | 03-1234-5678                  |
| 利用日時         | 2025/04/04 15:56:19           |
| 승昌著문         | 5020 1707 1810 3***           |
| US-H         | 11日 終了する                      |

# 1) お取引を検索

| :40                           | • =                     | 2  |
|-------------------------------|-------------------------|----|
| - <i>L</i> <sub>4</sub>       | ≡×=±-/)                 | 27 |
| いのおみせ 機範係                     | 7.2                     | _  |
| ▲ 重要なお知らせがあく<br>【重要】ICクレジットカー | )ます<br>- ド取引時の知証毎月… 他2件 | +  |
| な済方法を選択してく                    | ださい                     |    |
| == クレジットカー                    | - ド決済                   | ,  |
|                               |                         |    |
| ▶ 電子マネー決済                     | j                       |    |
| Times PAY (C                  | Rコード決済) :               | ,  |
| -                             |                         |    |
| 日 駐車場優待サー                     | -ビス :                   |    |
| Q 取引検索                        | đ                       | ×. |
| Ⅱ 売上集計                        | 3                       | >  |
| <sup>50</sup> お知らせ >          | ご利用ガイド 3                | >  |

## 検索結果画面の見方

| 履歴検索結果                              |         | T    | トップへ戻る            |
|-------------------------------------|---------|------|-------------------|
| ゆおみせ 検証店                            |         |      |                   |
| 検索画面へ戻る                             |         |      |                   |
| 全て                                  | 取消・返品可能 | 取消   | ・返品済み/<br>3済不可    |
| 検索結果:50件                            |         |      |                   |
| rsPD-0000917<br>2025/04/04 17:28:20 | ¥100    | 支払済み | iD >              |
| ISPD-0000916<br>2025/04/04 15:58:42 | ¥ 100   | 派指清赦 | in >              |
| rSPD-0000914<br>2025/04/04 13:52:11 | ¥11     | 支払済み | ĩç >              |
| TSPD-0000913<br>2025/04/04 13:51:38 | ¥11     | 支払済み | ĩ <b>c</b> >      |
| ISPD-0000912<br>2025/04/04 13:50:39 | ¥11     | 支払済み | ĩc >              |
| rSPD-0000911<br>2025/04/04 13:50:16 | ¥11     | 支払済み | ĩç >              |
| rSPD-0000910<br>2025/04/04 13:49:50 | ¥11     | 支払済み | ĩç >              |
| rSPD-0000909<br>2025/04/04 13:49:34 | ¥11     | 支払済み | î <b>ç</b> >      |
| ISPD-0000908<br>2025/04/04 13:46:25 | ¥11     | 決請朱了 | <mark>10</mark> > |
| ISPD-0000907<br>2025/04/04 13:46:10 | ¥11     | 支払済み |                   |

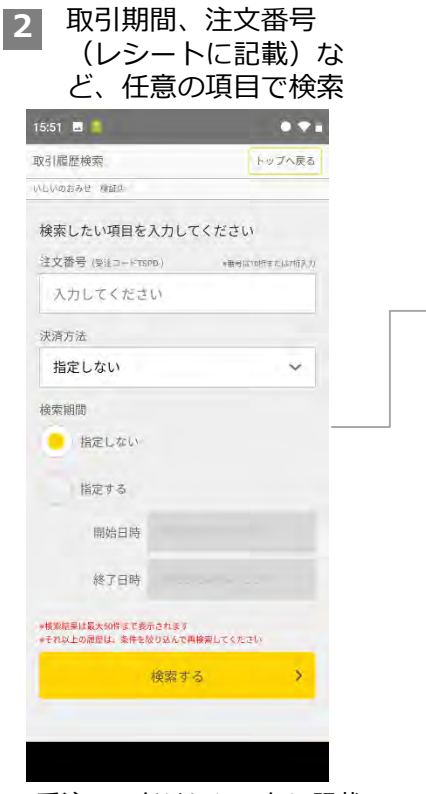

| 51 L   |     | _   | _  | _  | _  |      |
|--------|-----|-----|----|----|----|------|
| 日付の    | )選択 |     |    |    |    |      |
| 20     | 254 | ¥4, | 月4 | E  |    | 1    |
| 2025\$ | ₹4月 | •   |    |    | <  | 5    |
| H      | 月   | 火   | 水  | 木  | 金  | ±    |
|        |     | Ť.  | 2  | 3  | 4  | 5    |
| 6      | 7   | 8   | 9  | 10 | 11 | 12   |
| 13     | 14  | 15  | 16 | 17 | 18 | 19   |
| 20     | 21  | 22  | 23 | 24 | 25 | 26   |
| 27     | 28  | 29  | 30 |    |    |      |
| 時刻     |     |     |    |    |    |      |
|        |     |     |    |    |    |      |
|        |     | Ð   |    | D  |    |      |
|        |     |     |    |    |    | -OK  |
|        |     |     |    |    |    | Ser. |

※受注コードはレシートに記載

検索結果の表示は最大50件 ※検索は過去1年間分まで可能です

#### 決済処理の状態を表示

#### 交通系IC/nanaco/WAON

| ①支払済み | 決済成功                                                                                                    |
|-------|----------------------------------------------------------------------------------------------------|
| ②決済未了 | P14 に記載のある残高照会を実施し、表示され<br>ている取引前残高と差分がないか確認してくだ<br>さい。差分がない場合は再度決済を実施してく<br>ださい。<br>差分が支払金額と同じ場合決済は正常に行われ<br>ています。 |

#### iD/QUICPay

| ①支払済み | 決済成功    |
|-------|---------|
| ②決済未了 | 決済失敗    |
| ③返品済み | 取消・返品成功 |

# 2) お取引の取消・返品

## <u>交通系IC、nanaco、WAON【取消・返品処理】はできません。</u>返品が必要な場合は、 現金でお願いします。

#### ▶ 検索結果から取消したい取引をタッチ

| かりにアロムキャーの                          |           |                 |                     |
|-------------------------------------|-----------|-----------------|---------------------|
| 取51腹腔快乐箱来                           |           | ħ               | ップへ戻る               |
| いしいのおみせ 種証色                         |           |                 |                     |
| く 総密創商へ戻る                           |           |                 |                     |
| 全て                                  | 政府 - 近品可能 | 款///- 3<br>決測   | 国旗み/<br> 不可         |
| 検索結果:50件                            |           |                 |                     |
| 1390-0000918<br>2025/04/04 15:56:19 | ¥ 100     | <b>芝油</b> 两百    |                     |
| TSPD-0000915<br>2025/04/04 15:53:01 | ¥ 100     | (6)语-<br>825194 | <b>*</b> >          |
| TSPD-0000914<br>2025/04/04 13:52:11 | ¥n        | 22.3A           | i <b>c</b> >        |
| TSPB-0000913<br>2025/04/04 13:51:38 | ¥11       | 更加加改            | i <b>c</b> >        |
| TSPD-0000912<br>2025/04/04 13:50:39 | ¥11       | Rinh            | i <b>c</b> >        |
| TSPD-0000911<br>2025/04/04 13:50:16 | ¥11       | 21.99           | i <mark>c</mark> >  |
| TSPD-0000910<br>2025/04/04 13:49:50 | ¥11       | 从加病為            | ic >                |
| TSPD-0000909<br>2025/04/04 13:49:34 | ¥11       | 北东西市            | i <b>c</b> >        |
| TSPD-0000968<br>2025/04/04 13:46:25 | ¥11       | (法)A来 Y         | <mark>10</mark> >   |
| TSPD-0000907<br>2025/04/04 13:46:10 | ¥11       | 20.3ch          | 1 <mark>10</mark> > |
|                                     |           | r               |                     |

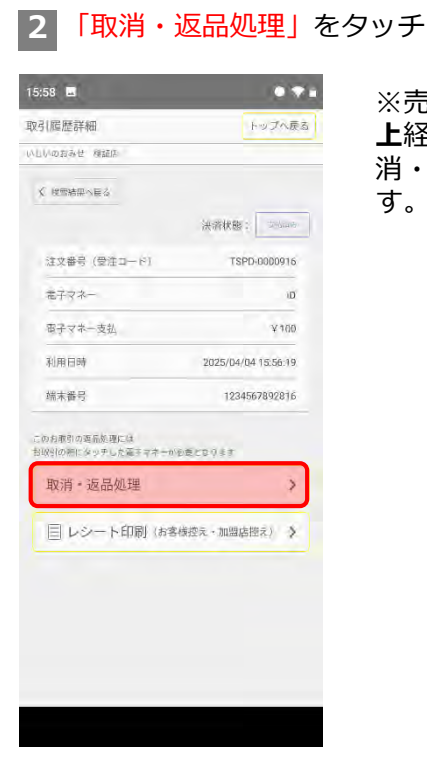

※売上済みから**90日以** 上経過した場合)は取 消・返品不可となりま す。

- ※取消・返品処理のキャンセルは できませんのでご注意ください。
- 3 画面表示に沿ってカードリーダーの ディスプレイに音が鳴るまでカードを かざしてもらう

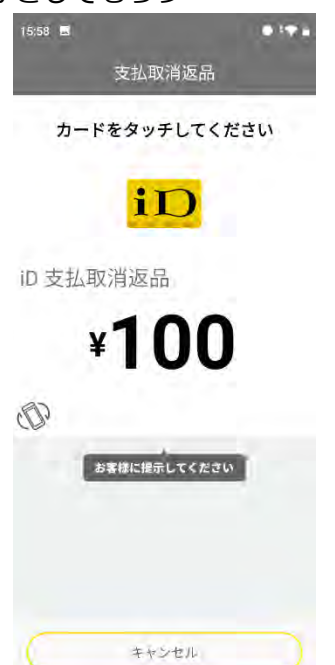

4 取消・返品が完了しましたと表示され れば完了です。

| 15:59 🖪     |                     |
|-------------|---------------------|
| 支払取         | 肖返品完了               |
| 支払取消返品      | が完了しました             |
| i           | đ                   |
| iD 支払取消返品   | ¥100                |
| 加盟店名 パーク    | 724様開発環境用モールD       |
| 受注コード       | TSPD-0000916        |
| 商品名         |                     |
| 住所          | 東京都XX区YY 1-2-3      |
| 電話番号        | 03-1234-5678        |
| 利用日時        | 2025/04/04 15:58:42 |
| <b>슬目番号</b> | 5020 1707 1810 3*** |
| レシート印刷      | 終了する                |

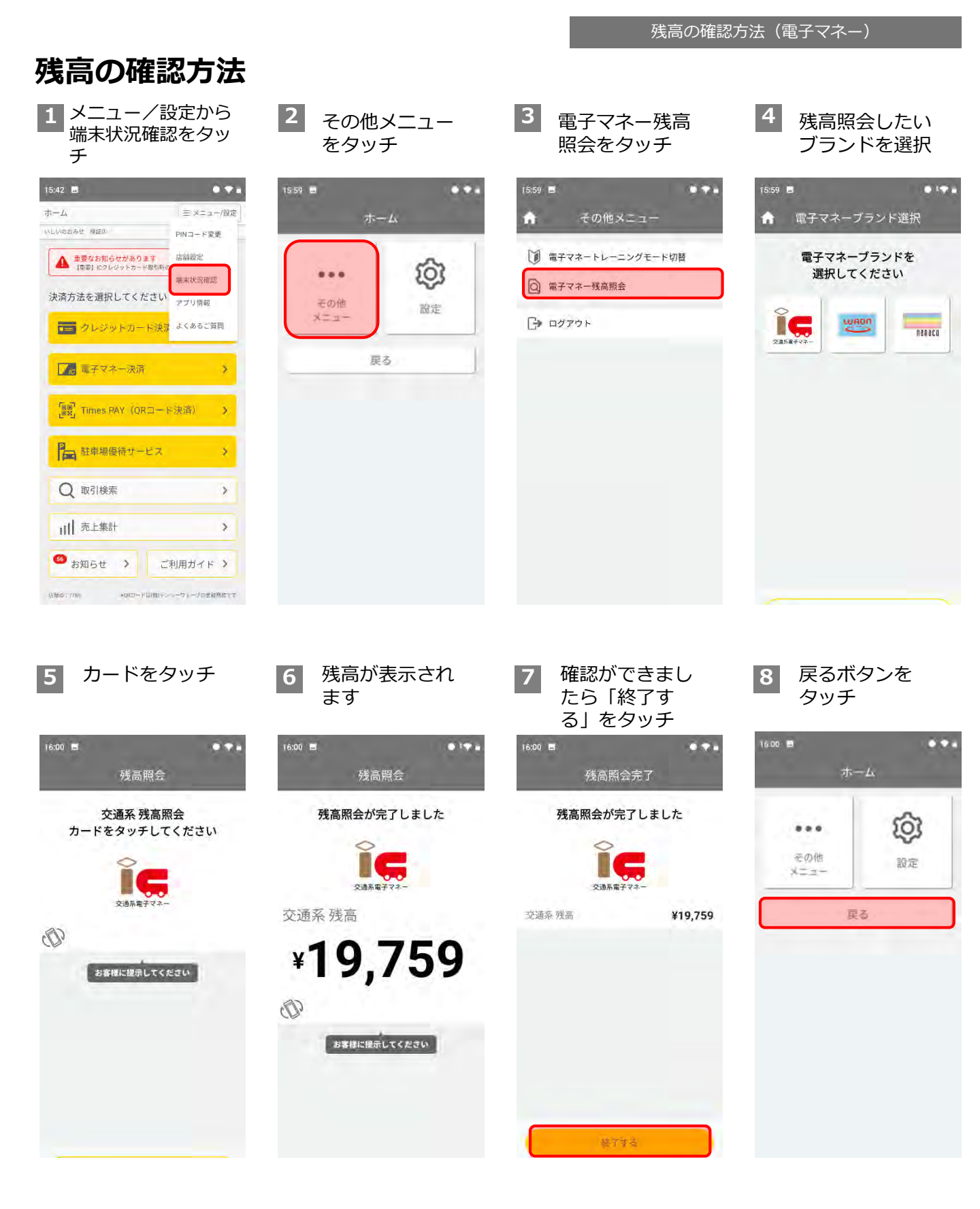

※チャージ機能はありません。駅の券売機やコンビニなどで電子マネーの入金(チャージ)をしていただいてください。

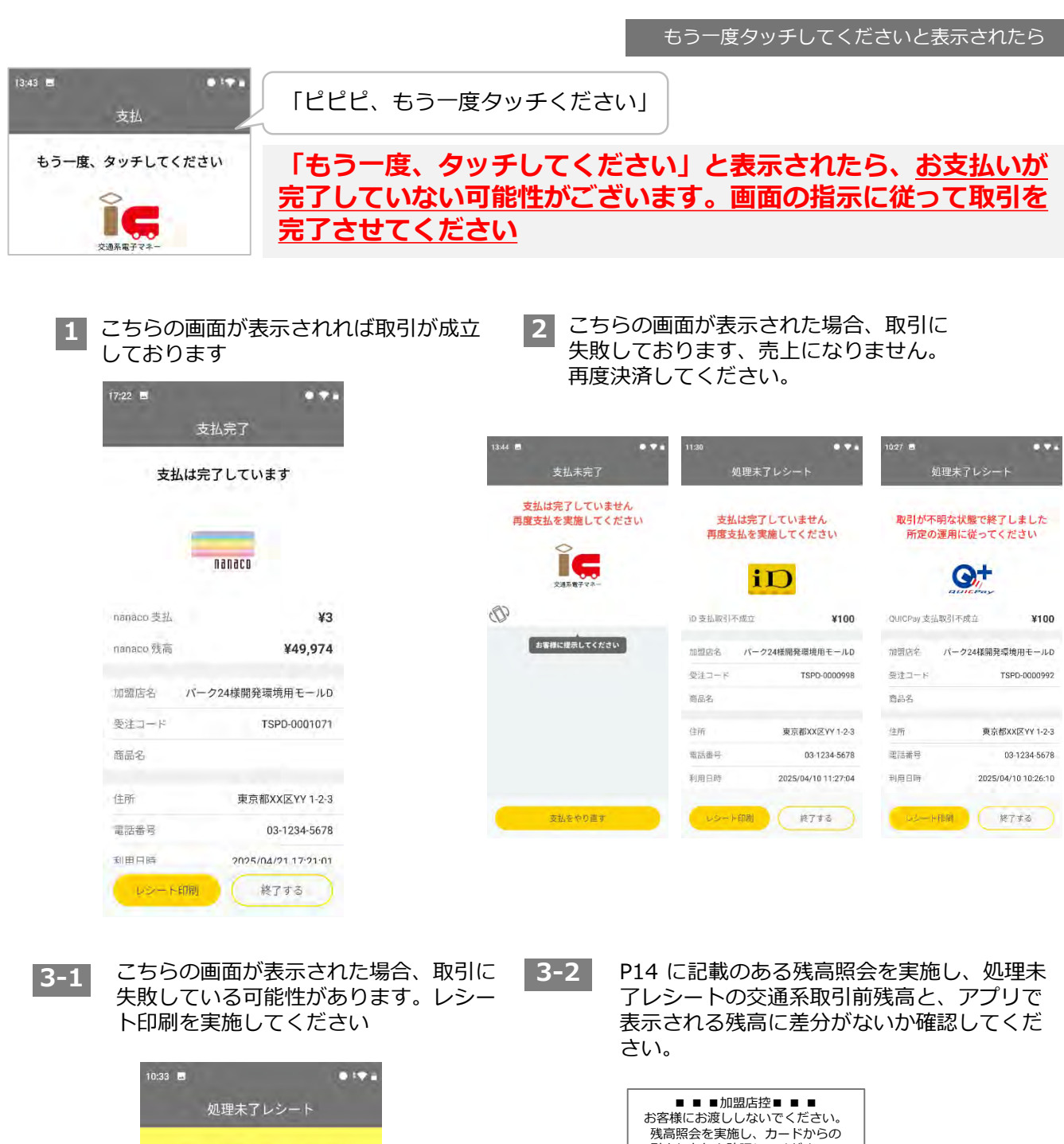

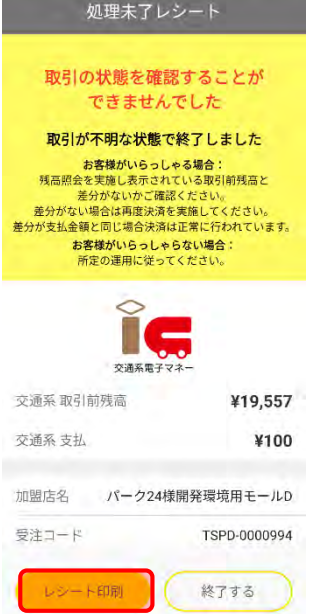

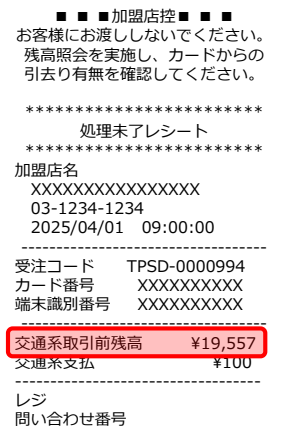

#### ●差分がない

再決済は不要。決済は正常に行われています。

#### ●差分がある <u>必ず再決済してください。売上になっておりません。</u>

# 1)決済をする(Times PAY QRコード決済)店舗向け

※Times PAY(QRコード決済)は、別途お申込みいただいた店舗様がご利用いただける機能です

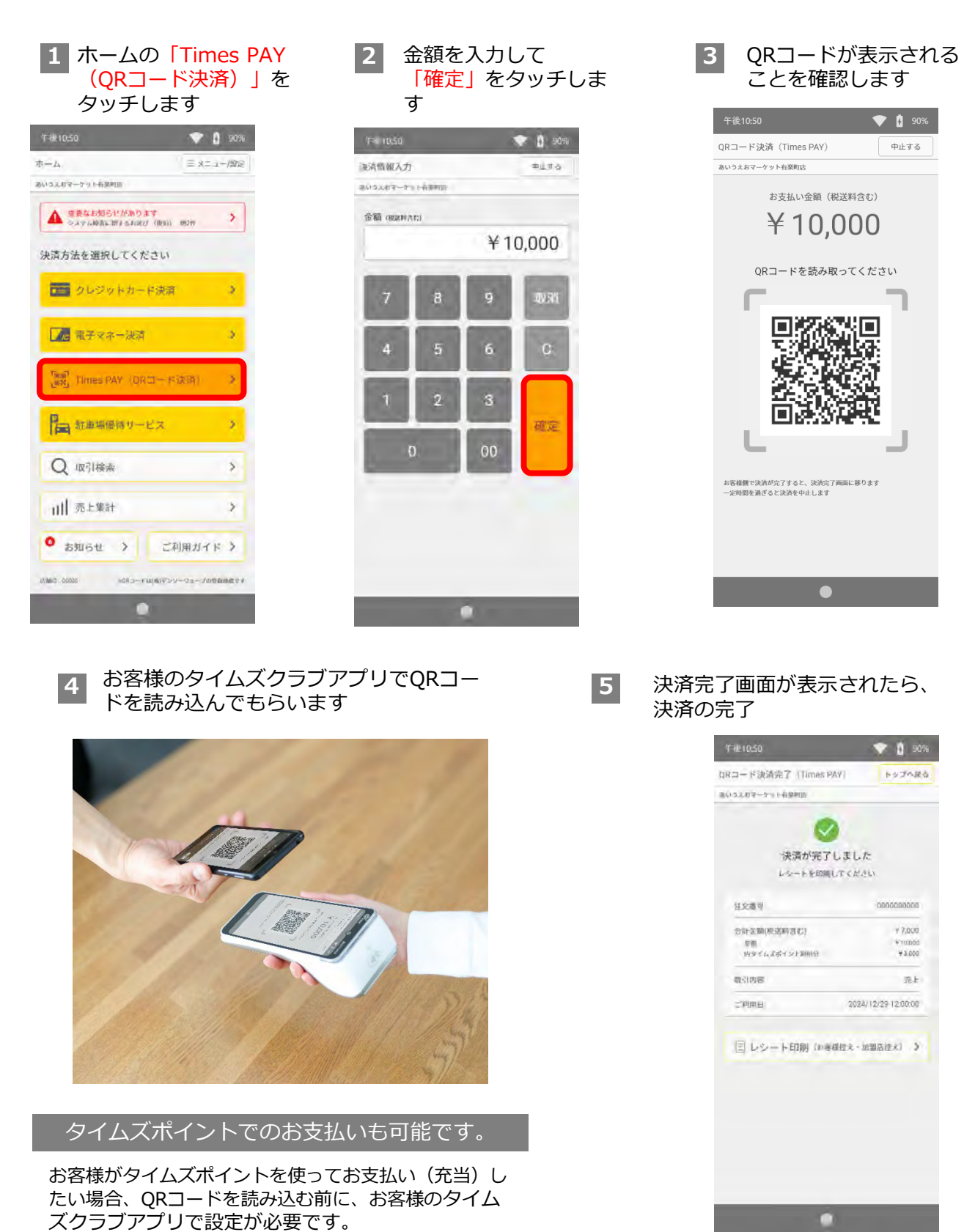

※決済完了後の支払い方法の変更は不可

# 2)決済をする(Times PAY QRコード決済)お客様向け

お客様から使い方についてご質問がありましたらこちらをご案内ください

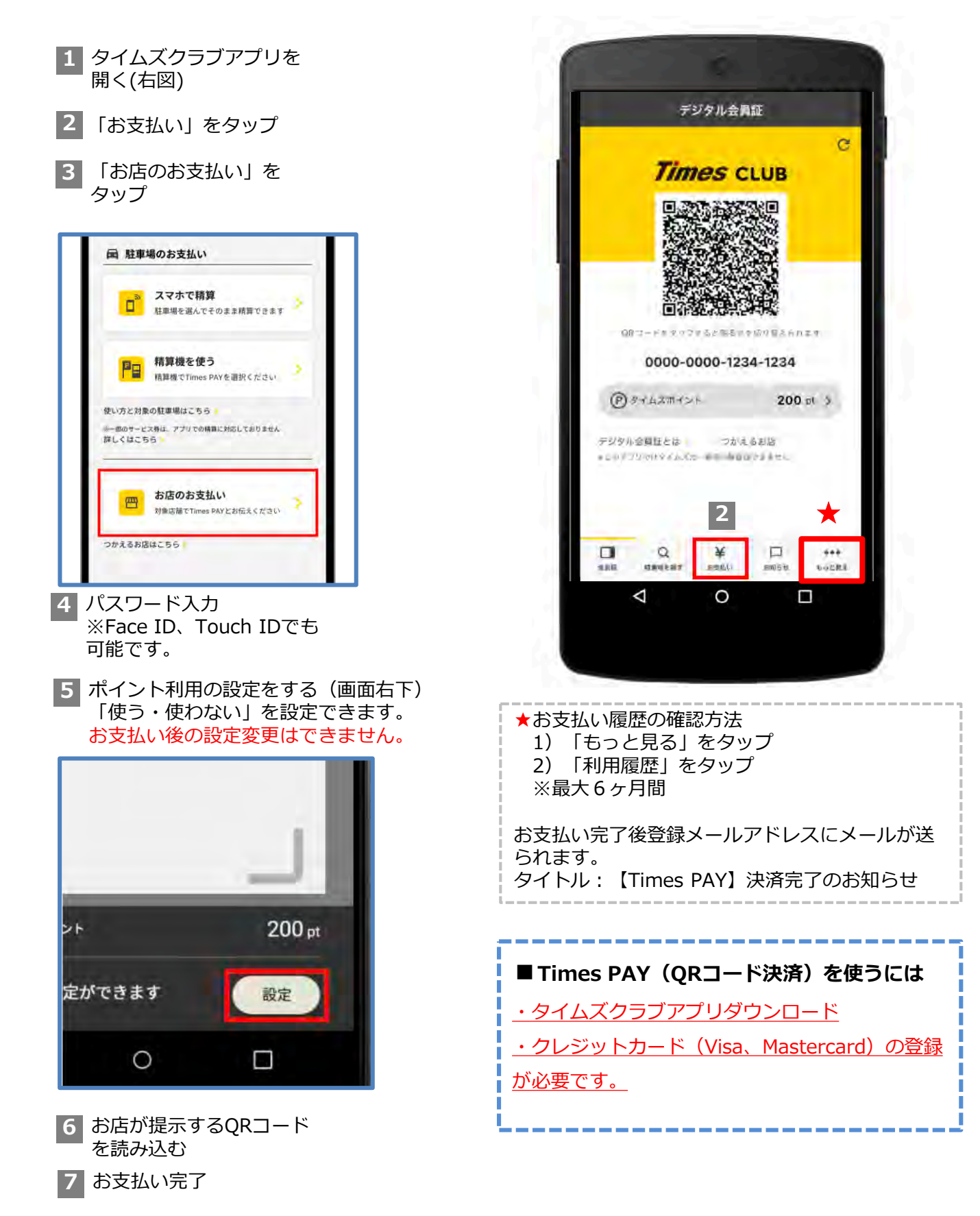

# 3)お取引の取消・返品をする

1 取引履歴から取消する 取引をタッチ

| 0.02 0                            |                        |
|-----------------------------------|------------------------|
| 取引履歴検索結果                          | トップへ戻く                 |
| いしいのおみせ 検証店                       |                        |
|                                   |                        |
| 全て                                | 2消・返品可能<br>決済不可        |
| 候索結果:50件                          |                        |
| 0000046443<br>2025/03/27 13:09:45 | ¥1 法海东可 <b>77mes</b> > |
| 0000587037<br>2024/02/22 14:26:57 | ¥100                   |
| 0000785877<br>2024/02/22.14-26:18 | ¥1 = 195               |
| 0000454317<br>2024/02/22 14:25:48 | ¥100 THING TIMES >     |
| 0000520272<br>2024/02/22 14:24:13 | ¥100 #14# 7000 >       |
| 0000393142<br>2024/02/22 14:17;56 | ¥100 = 1777 70000 >    |
| 0000463885<br>2024/02/22 14:17:31 | ¥100 1145              |
| 0000936904<br>2024/02/22 14:09:53 | ¥100 Times             |
| 0000414718<br>2024/02/22 14:09:42 | ¥100 = 1 % # 700000 >  |
| 0000575884<br>2024/02/22 14:09;32 | ¥100                   |
|                                   |                        |

#### 3 確認画面から「OK」ボ タンを押します

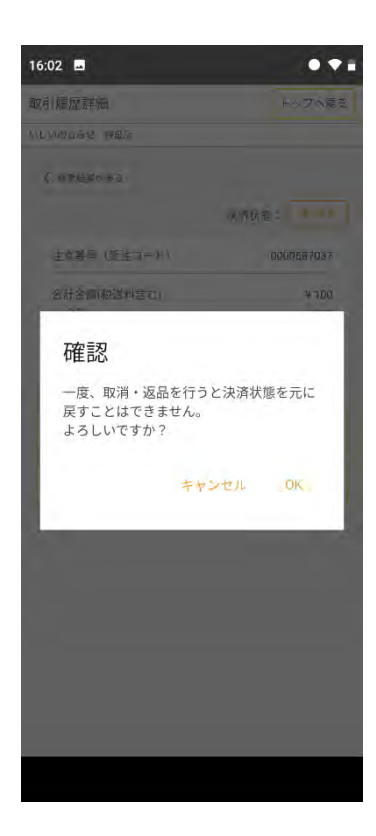

#### 2 取消・返品処理ボタン をタッチ

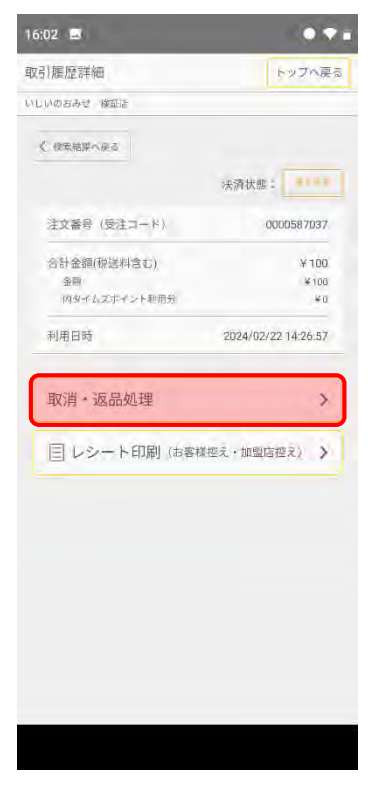

| 4 取消・返品処理が完了<br>しましたと表示され処<br>理完了です |                     |  |
|-------------------------------------|---------------------|--|
| 午後10:50                             | <b>V</b> 🕴 90%      |  |
| QRコード取消・返品完了                        | (Times PAY) トップへ戻る  |  |
| あいうえおマーケット有楽町店                      |                     |  |
| 取消・返品処                              | マン<br>理が完了しました      |  |
| 注文番号                                | 0000000000          |  |
| 合計金額(税送料含む)                         | ¥ 7,000             |  |
| 金額<br>内タイムズポイント利用分                  | ¥10,000<br>¥3,000   |  |
| 取引内容                                | 取消                  |  |
| ご利用日                                | 2024/12/29 12:00:00 |  |
| 目 レシート印刷()                          | お客様控え・加盟店控え) 义      |  |

## 売上集計の表示について

1ヶ月前までの売上について、日別の集計を表示することができます。 売上はクレジット、電子マネー(契約がある場合)の合算で表示されます。

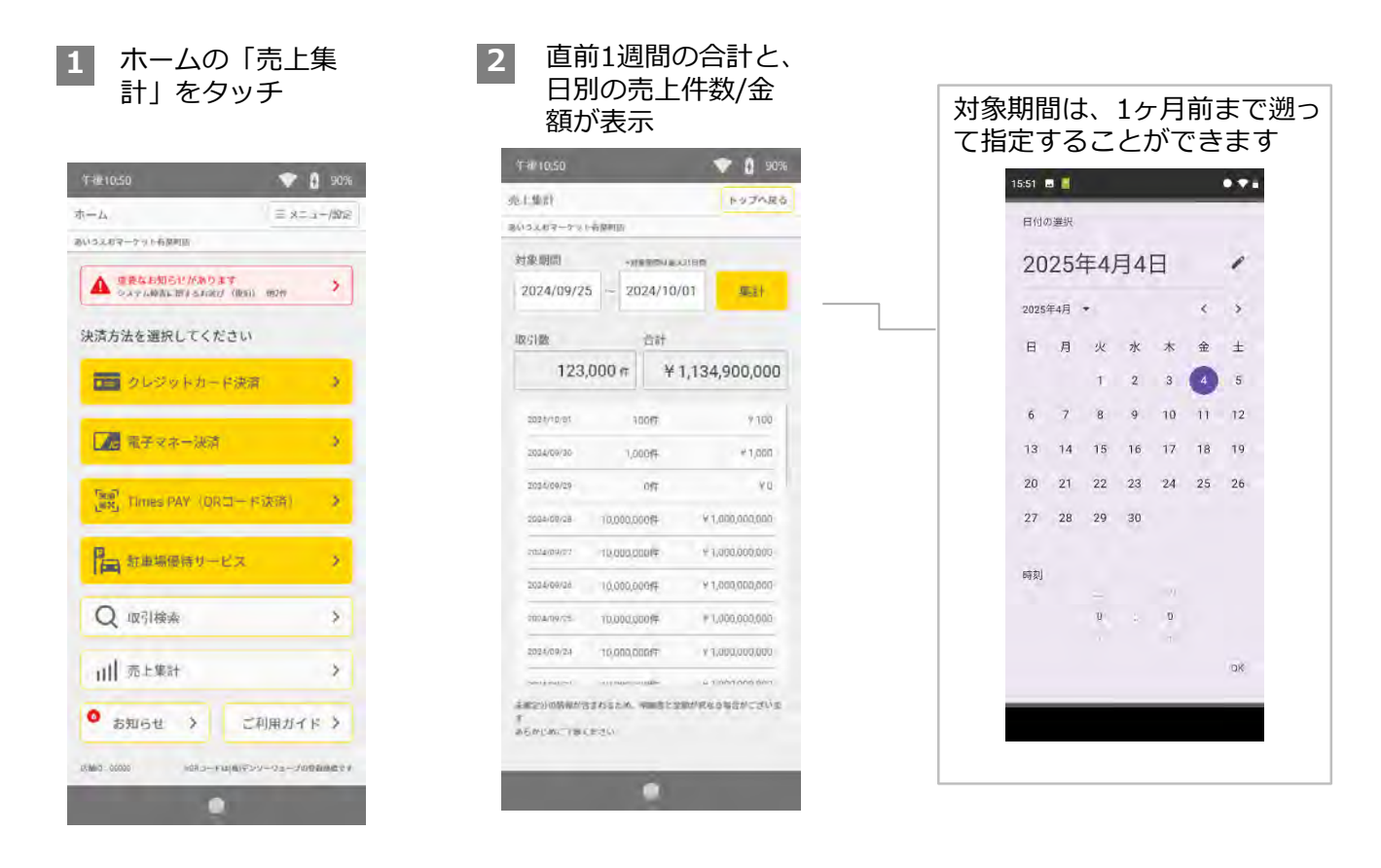

- ・売上集計が閲覧できる期間は、1ヶ月(31日)前までとなります。
- ・アプリ以外で行った売上の修正(サポートセンターでの修正等)はアプリの売上集計には反映され ないため、WEB管理画面で支払明細をご確認ください
- ・取引履歴のダウンロード、プリントアウトはWEB管理画面から行えます。

## Wi-Fi利用方法について

タイムズペイのオールインワン端末では、加盟店様のWi-Fiをご利用いただくことができます。 接続できるWi-Fiには制限がありますので、Wi-Fi利用に関する注意事項(※下記参照)を理解 した上でご利用ください。

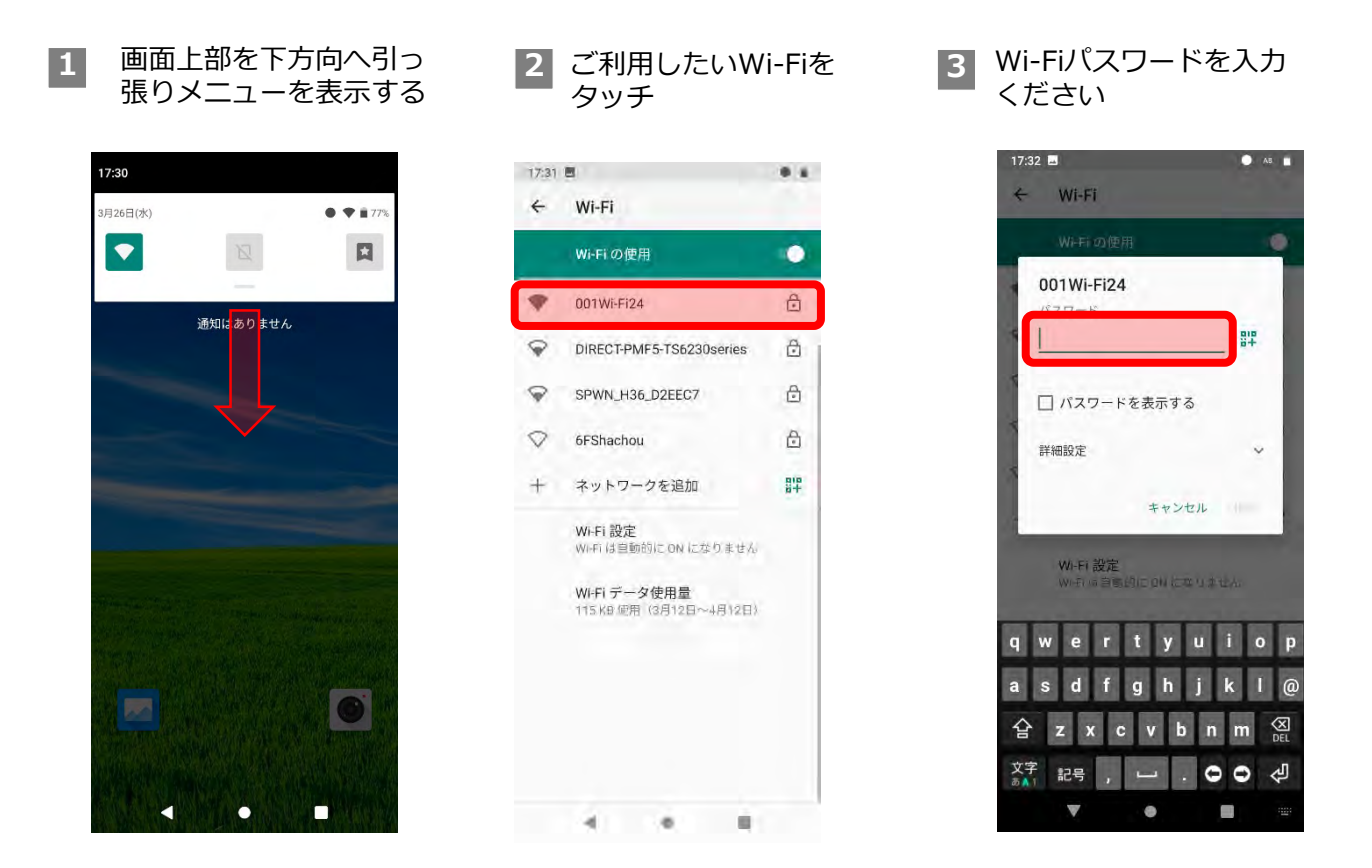

#### / Wi-Fi利用に関する注意事項

●有償無償問わずWi-FiSpot等公衆無線LAN、FreeWi-Fiは使用しないでください。

- ●スマートフォンのテザリング機能を使用する場合、スマートフォンは充電した状態でのご利用をお願い致します。
- ●店舗または施設に設置されたWi-Fiルータ等無線LAN機器の利用であっても以下の場合は使用しないでください。
- ①無線LAN機器に搭載されているパスワード等のセキュリティ機能を使用していない場合
- ②決済に影響を及ぼす可能性のある通信(ストリーミング等)を利用している場合
- ③パスワード有無に関係なく店舗または施設利用者にWi-Fiを解放している場合
- ●無線LAN機器のパスワード管理者は他者へパスワードをみだりに教えないようにしてください。
- ●無線LAN機器は、総務省から提供されているWi-Fi利用者向け簡易マニュアルを参考に、適切にご利用ください。
- ※簡易マニュアル: https://www.soumu.go.jp/main\_content/000690266.pdf
- 以下の場合は直ちに利用を中止または利用場所を変更してください。
- ①店舗または施設内で通信環境が良好でない場所での利用
- ②電子レンジ等電波を発する機器の近くでの利用
- ③通信できなくなる等無線LAN機器が不安定な状況での利用
- ④著しくエラーが発生している状況での利用
- ⑤著しく決済速度が遅い状況での利用

● Wi-Fi利用に当たり当社よりご利用頂いている決済端末機器へアプリを配信することがございます。その際はインストールのご協力をお願い致します。

# よくある質問はWebサイトをご確認ください

タイムズペイでは日々いただいたお問 い合わせをもとにWebサイトを更新し ております。

## https://timespav.ip/faq/

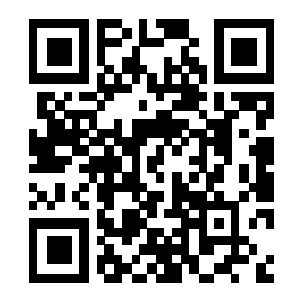

| Times PAY                                                | ・      ・      ・                                                   |
|----------------------------------------------------------|-------------------------------------------------------------------|
| お客様の言                                                    | 声 料金 申し込みの流れ ご利用ガイド 加型店ログイン                                       |
| <u>イムズベイTOP</u> > タイムズベイに関するよくある。<br><b>タイム</b>          | <sup>ご質問</sup><br>ズペイに関するよくあるご質問                                  |
| 【ご確認ください】 よく寄せられるお問い合わせをまと<br>【ご注意ください】 回数券や前払いに対する利用は加盟 | <u>とめました</u><br>盟店規約に違反します。ご契約解除の対象となりますのでご注意ください。 <u>詳しくはこちら</u> |
| ロ盟店様からのよくあるご質問TOP5                                       |                                                                   |
| 1 タイムズペイアブリのパスワードを<br>A パスワード忘れにご注意くださ                   | を忘れた、アカウントロックがかかった。<br>さい                                         |
| 2 <u>WEB管理画面を申し込みたい(We</u>                               | ebから支払明細を確認したい)                                                   |
| 3 決済の取消方法を知りたい                                           |                                                                   |
| 4 <u>POP立てに入れるシートをダウンC</u>                               | コードしたい                                                            |
| 本由し込み    < 料金・洗済    < 手       広内告知ツール    < 加盟店向けツール      | お知り合いの店舗を<br>ご紹介ください!<br>単しくはこちら >                                |
| 申し込みについて                                                 | steraに関するよくあるご質問はこちら                                              |
| 2 ご利用開始までの流れを教えてくださ                                      | c1                                                                |
| お申し込み手続きに必要なものを教え                                        | てください                                                             |
|                                                          |                                                                   |

## WEB管理画面について

WEB管理画面とは、支払明細の確認や取引履歴の確認などをしていただける加盟店様専用のページです。

## WEB管理画面でできること

- 支払明細の確認(過去2年分出力可能です)
- 取引履歴の確認
- 取引履歴・支払明細のCSV・PDF形式でのダウンロード&印刷※
  ※タイムズペイタブレットではファイルのダウンロードはできません。ご自身のPC、スマートフォン等でご利用ください
- 利用可能なブランド及び手数料を確認

## 初回ログイン方法

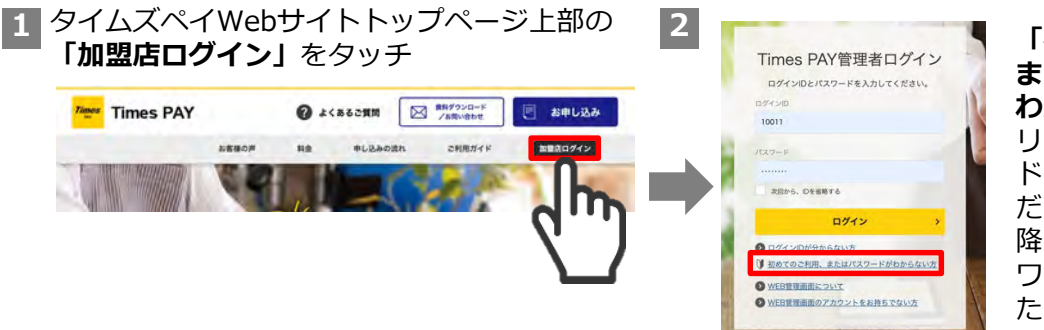

「初めてのご利用、 またはパスワードが わからない方」をク リックし、パスワー ドの設定を行ってく ださい。(2回目以 降は設定したパス ワードでログインい ただけます)

**ログインページURL**(上記1の方法か以下のURL、右記QRコードからアクセスください) <u>https://timespay.jp/merchants/login/login.html</u>

※ログインIDはタイムズペイアプリログイン時のIDとは異なります。 審査通過後お送りしている「ログインID・パスワードのご案内」を ご確認ください。

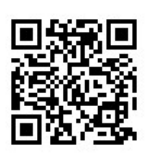

## 駐車サービス券について

ご来客のお客様に。「駐車サービス券」をお渡しすることで、自店の駐車場の代わりにタイムズパー キングをご利用いただけます。

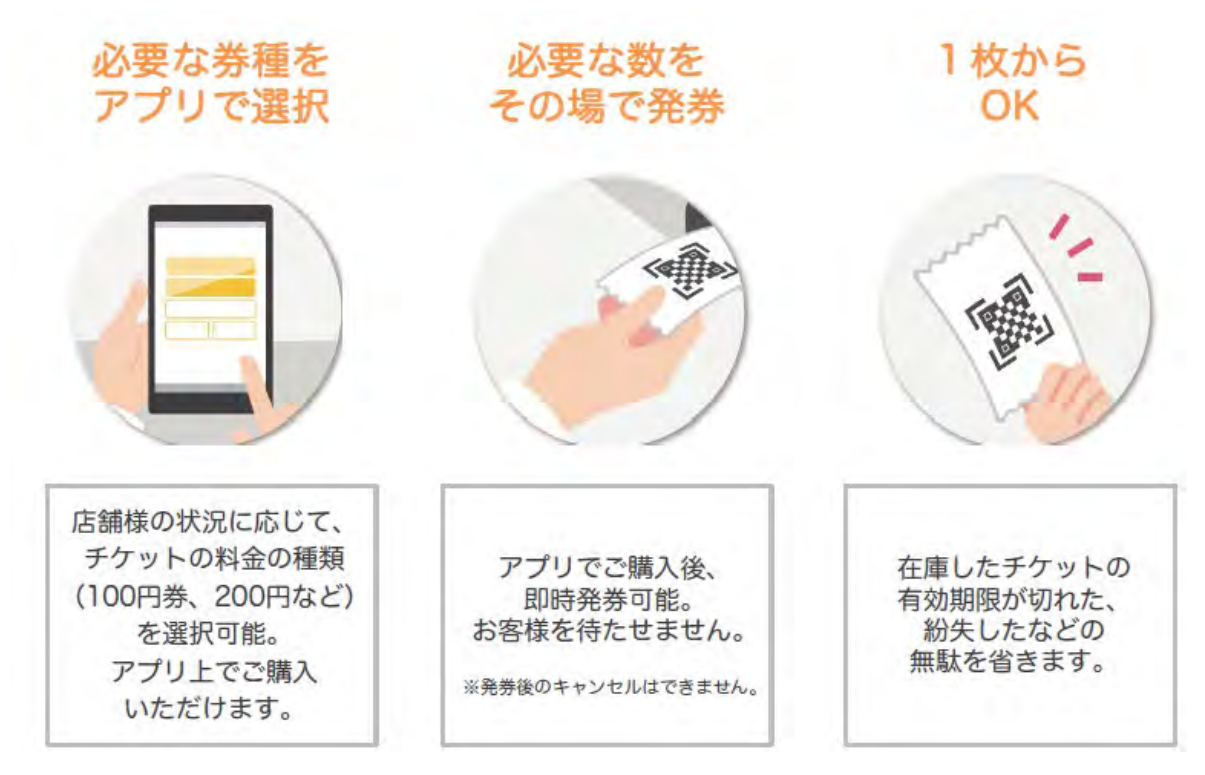

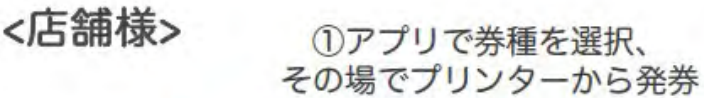

②お客様にお渡し

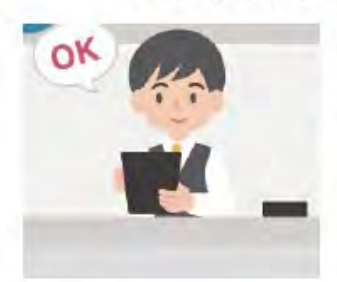

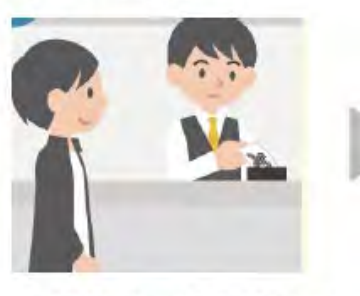

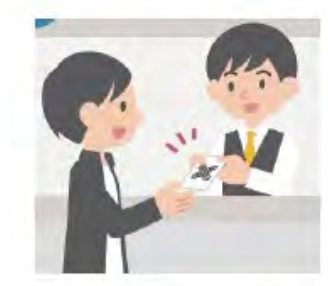

<ご来店客様>

精算機に読み込ませる

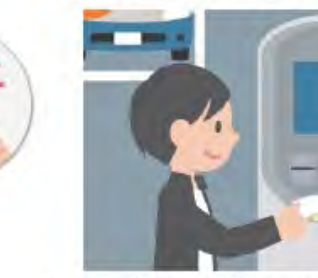

タイムズパーキングでの精算時、 駐車サービス券を精算機に読み込ませると 割引が適用されます。

ご導入にあたっては、営業が説明をいたしますので、お気軽にお問い合わせください。